20% Fundraiser and Tracking

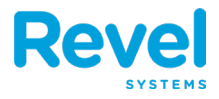

#### **O**VERVIEW

niendly's

- ON REVEL, YOU WILL NEED TO USE <u>BOTH</u> THE CHARITY 20% DISCOUNT KEY <u>AND</u> THE CHARITY DONATION 20% SERVICE FEE WHEN COMPLETING A TRANSACTION DURING FUNDRAISING EVENTS.
- THE SALES REPORT IN THE POS OR THE SALES SUMMARY IN THE REVEL MANAGEMENT PORTAL WILL REFLECT THE AMOUNT DONATED FOR THE FUNDRAISER.

### Adding the Discount Key and Service Fee

**1.** BEFORE CHECKING OUT AND PAYING FOR AN ORDER, SELECT THE DISCOUNT ORDER ICON.

| <                                                  | 26106<br>Eat In      | 1                                                                                    |                                                                       |                                         |                                                         | ? 5                                        | Q 🗐                                                  | Jonathan R. $\bigcirc$ |
|----------------------------------------------------|----------------------|--------------------------------------------------------------------------------------|-----------------------------------------------------------------------|-----------------------------------------|---------------------------------------------------------|--------------------------------------------|------------------------------------------------------|------------------------|
| (8) Jonathan R                                     |                      |                                                                                      | •••                                                                   | CATEGORY                                |                                                         |                                            |                                                      |                        |
| - <b>1</b> +                                       |                      | Course                                                                               | +                                                                     | DRIVE<br>Thru                           | DRINKS                                                  | LUNCH<br>DINNER                            | KID<br>Zone                                          | DESSERTS               |
| Seat 1<br>Soda<br>Coke 22oz                        | <b>1</b><br>7        | <b>\$3.29</b><br><i>\$0.00</i>                                                       | \$3.29<br>\$0.00                                                      | DRIVE THRU<br>SUB CATEGOR               |                                                         | LUNCH/DIN                                  | KIDS                                                 | DESSERT                |
| Seat 1<br>Legendary Honey BBQ<br>Chicken SuperMelt | 1                    | \$13.49                                                                              | \$13.49                                                               | SUNDAES                                 | ි<br>CONE/DISH                                          | ੇ<br>FRIBBLES<br>AND SHAKES                | ි<br>FRIEND-Z                                        | े<br>KIDS<br>DESSERT   |
| Golden Fries 6oz<br>Seat 1<br>Jim Dandy            | 7                    | \$0.00<br>\$8.69                                                                     | \$8.69                                                                | SUNDAES                                 | CONE/DISH                                               | FRIBBLES/S                                 | FRIEND-Z                                             | KIDS DESSE             |
| Cancel Hold                                        | Se<br>Guest<br>Guest | Discounts:<br>Sub Total:<br>Surcharge:<br>Tax:<br>nd Total:<br>Items:<br>Dining > \$ | \$0.00<br>\$25.47<br>\$0.00<br>\$2.92<br>\$28.39<br>3<br>28.39<br>Pay | CYO<br>CYO<br>Hunka Chun<br>Nutty Buddy | WITH MEAL<br>Small Sunda<br>Ultimate Co<br>Barking Pret | Caramel Fud<br>Reese's Pea<br>Barking Pret | Jim Dandy<br>Jim Dandy<br>REESE'S PIE<br>Retro Royal | Mint Cookie            |

**2. SELECT THE CHARITY 20% DISCOUNT.** 

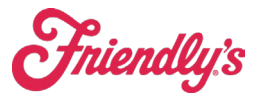

# *Friendly's* 20% Fundraiser and Tracking

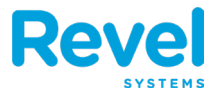

| Order Discount             |         |                          |         |
|----------------------------|---------|--------------------------|---------|
| Bonus Card, \$5            | \$5.00  | Charity 20%              | 20.00%  |
| DOW - Tuesday Senior 10%   | 10.00%  | Employee Meal - MOD Meal | 100.00% |
| Employee Meal - Staff Meal | 50.00%  | Friendly's Moment        |         |
| Kids Eat Free Wednesday    | 100.00% | Mgr - Culinary Related   |         |
| Mgr - Other \$             |         | Mgr - Other %            |         |
| Mgr - Service Related      |         | Military 15%             | 15.00%  |
| Pick 3 Combo               | \$0.00  |                          |         |
|                            |         |                          |         |
|                            |         |                          |         |
| Manual Scan Remove Disco   |         | Cancel                   | ОК      |

## **3.** NEXT, SWIPE LEFT ON THE ORDER ACTION ICONS AND SELECT SERVICE FEE.

| 3:51 PM Wed Oct 18                                 |        |               |                     | ~                                    |                  |       |             |                        | 4                         | 🕈 🖵 Not Charging 🔳 |
|----------------------------------------------------|--------|---------------|---------------------|--------------------------------------|------------------|-------|-------------|------------------------|---------------------------|--------------------|
| <                                                  |        | 398<br>E      | 80085<br>at In      | (2)                                  |                  |       |             | 5                      | Q 🗎 (                     | Derek L. 🧲         |
| O Derek L                                          |        |               |                     | •                                    | • CATEGO         | RY    |             |                        |                           |                    |
| Seat 1<br>Chicken Quesadilla<br>*Kids Night \$4    | м      | 1             | \$10                | .99 \$10.9                           |                  | VE    | DRINKS      | LUNCH                  | KID<br>ZONE               | DESSERTS           |
| Seat 1<br>LK 2 Sliders Combo                       | м      | 1             | \$7                 | .49 \$7.4                            | DRIVE T          | HRU   | DRINKS      | LUNCH/DIN              | KIDS                      | DESSERT            |
| French Fries                                       |        | 1             |                     |                                      | SUB CAT          | EGORY | T           | T                      | 8                         | · 3                |
| Iced Tea, Kids<br>*Kids Night \$4                  | 10     | 1             | -\$3                | .49 -\$3.4                           | 9 SUNDA          | AES   | CONE/DISH   | FRIBBLES<br>AND SHAKES | FRIEND-Z                  | KIDS<br>DESSERT    |
| *Kids - Little Kids Mea<br>Seat 1                  | I Dess | ert           |                     |                                      | SUNDA            | AES   | CONE/DISH   | FRIBBLES/S             | FRIEND-Z                  | KIDS DESSE         |
| Dish<br>Barking Pretzel<br>*Kids - Little Kids Mea | M      | 1<br>1<br>ert | \$4<br>\$0<br>-\$4  | .99 \$4.9<br>1.00 \$0.0<br>99 -\$4.9 | PRODUC           | CTS   | 4           | \$ N                   | 13                        | 0.14               |
| Seat 1<br>All American Burger<br>Golden Fries      | M      | 1<br>1        | \$12<br>\$(         | . <b>49 \$12.4</b><br>0.00 \$0.0     | Barking F        | Pret  | Peppermint  | CYO                    | WITH MEAL<br>Small Sunda. | Caramel Fud        |
| Seat 1<br>Small Sundae                             | м      | 1             | \$4                 | .99 \$4.9                            |                  |       | RY.         | 3                      | 1                         |                    |
| Barking Pretzel<br>Almonds 1oz<br>*HE Small Sundae |        | 1<br>1        | \$0<br>\$0<br>- \$4 | 1.00 \$0.0<br>1.00 \$0.0             | D<br>D<br>Jim Da | ndy N | /int Cookie | Hunka Chun             | Ultimate Co               | Reese's PB         |
| Charity 20%                                        |        |               |                     | -\$5.5                               |                  |       |             | Chil                   | 200                       | Sa                 |
| Cancel                                             | lold   |               | Send To<br>Ite      | tal: \$24.7<br>ms:                   | 3<br>7 REESE'S   | PIE F | orbidden F  | Retro Royal            | Strawberry                | Hunka Chun         |
| Remove                                             | ٦      | 20            |                     | \$24.73                              |                  |       |             |                        |                           |                    |

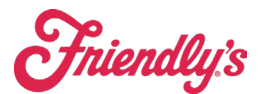

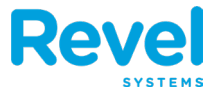

#### 4. SELECT CHARITY DONATION 20%.

| <                                                                    | 3980085<br>Eat In                 | °,                                               | 🖌 📿 🖹 🗐 Derek L. 🔶                  |
|----------------------------------------------------------------------|-----------------------------------|--------------------------------------------------|-------------------------------------|
| (B) Derek L                                                          |                                   | ••• CATEGORY                                     |                                     |
| Seat 1<br>Chicken Quesadilla M<br>*Kids Night \$4                    | <sup>1</sup> Service Fee          |                                                  | KID<br>ZONE DESSERTS I              |
| Seat 1<br>LK 2 Sliders Combo<br>Kids' 2 Mini Sliders<br>French Fries | 1<br>1 Charity Donation           | i.                                               | KIDS DESSERT                        |
| Iced Tea, Kids<br>*Kids Night \$4                                    | <sup>1</sup> Service Fee          | \$0                                              | 1.00 FRIEND-Z DESSERT               |
| Seat 1<br>Dish M                                                     | Dispatch Fee                      | \$0                                              | 200 FRIEND-Z KIDS DESSE             |
| *Kids - Little Kids Meal Des                                         | Dispatch Tip                      | \$0                                              | 0.00                                |
| All American Burger M<br>Golden Fries<br>*HE Small Sundae            | 1                                 | ~                                                | WITH MEAL<br>mall Sunda Caramel Fud |
| Seat 1<br>Small Sundae<br>Barking Pretzel                            | Manual<br>1                       | Cancel OK                                        | 9 🧐                                 |
| Almonds 1oz<br>*HE Small Sundae                                      | 1 \$0.00<br>-\$4.99 -             | \$0.00<br>\$4.99 Jim Dandy Mint Cookie Hunka Chu | n Ultimate Co Reese's PB            |
| Charity 20%                                                          | -                                 | \$5.50                                           |                                     |
| Cancel Hold                                                          | Send Total: \$2<br>Items:         | 24.73<br>7 REESE'S PIE Forbidden F Retro Roya    | al Strawberry Hunka Chun            |
| Remove<br>Tax Service Fee                                            | Auto Open<br>Gratuity Cash Drawer | 73                                               |                                     |

5. YOU WILL NEED TO ENTER THE AMOUNT THEY WISH TO DONATE TO CHARITY. THIS CAN SIMPLY BE THE **20%** FROM THE CHECK OR AN OPPORTUNITY TO ASK THE GUEST IF THEY WOULD LIKE TO CONTRIBUTE A LITTLE MORE.

| 3:53 PM Wed Oct 18                                   |              |                         |                  |        | Ŷ             | 🖵 Not Charging 🔳     |
|------------------------------------------------------|--------------|-------------------------|------------------|--------|---------------|----------------------|
| <                                                    | 39<br>E      | <b>180085</b><br>Eat In |                  | 5      | Q 🗎 🖻         | Derek L. 🔶           |
| 8 Derek L                                            |              |                         | ••• CATEGORY     |        |               |                      |
| Seat 1<br>Chicken Quesadilla<br>*Kids Night \$4      | <b>M</b> 1   | Service Fee             | Charity Donation |        | KID<br>Zone   | DESSERTS             |
| Seat 1<br>LK 2 Sliders Combo<br>Kids' 2 Mini Sliders | M 1<br>1     | Charity Dor             | Enter Amount     |        | KIDS          | DESSERT              |
| French Fries<br>Iced Tea, Kids<br>*Kids Night \$4    | 1            | Service Fee             | Cancel OK        | \$0.00 | ි<br>FRIEND-Z | े<br>KIDS<br>DESSERT |
| Seat 1<br>Dish                                       | M 1          | Dispatch Fe             | e                | \$0.00 | FRIEND-Z      | KIDS DESSE           |
| Barking Pretzel<br>*Kids - Little Kids Meal          | 1<br>Dessert | Dispatch Tip            | 0                | \$0.00 | 0             | sie                  |

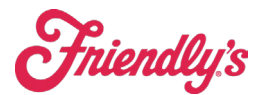

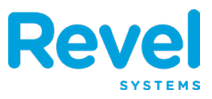

# 6. YOU WILL NOW SEE BOTH THE DISCOUNT AND SERVICE FEE APPLIED TO THE ORDER. YOU CAN NOW CHECK OUT.

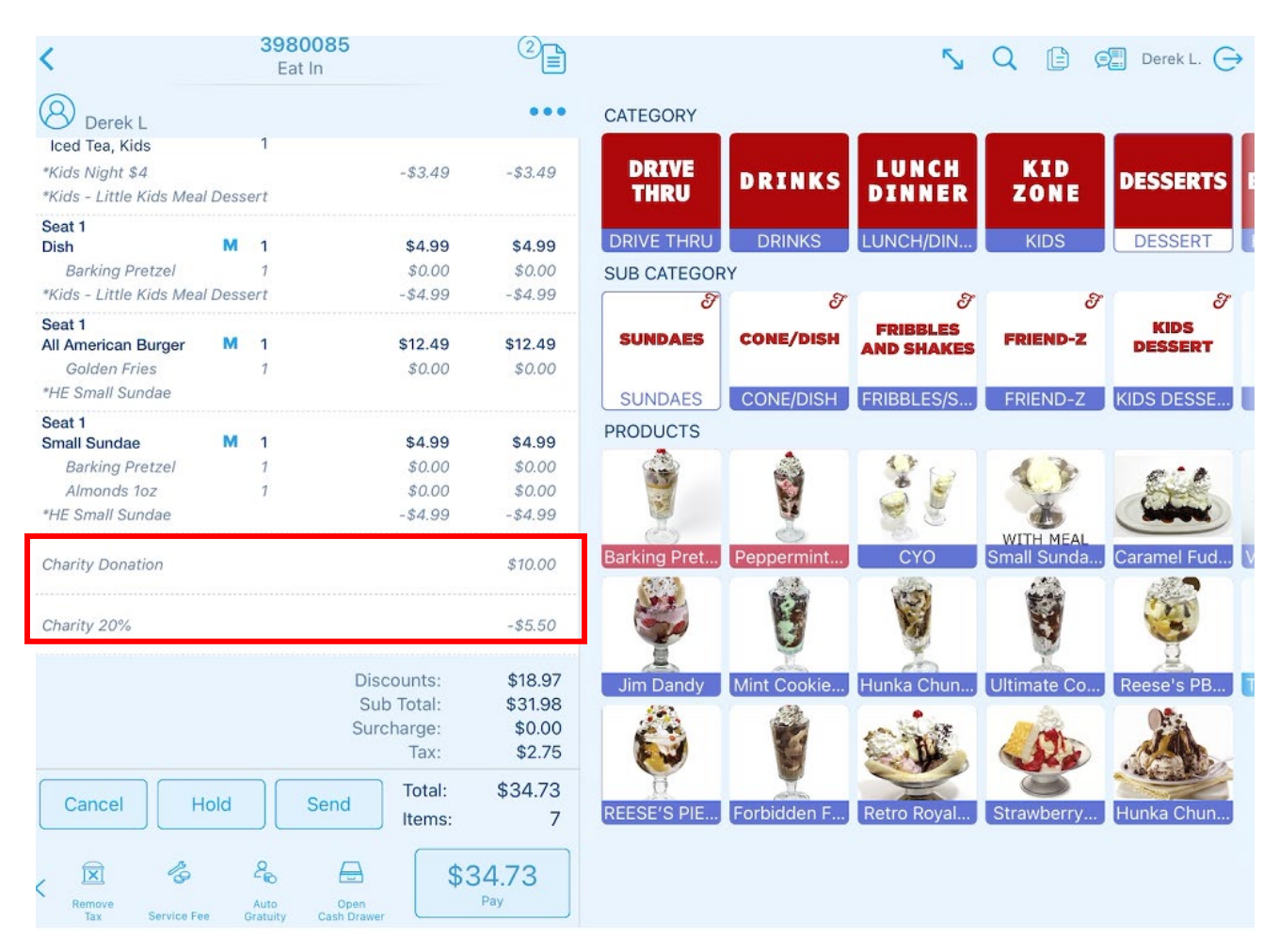

7. YOU CAN VIEW THE DONATION TOTAL IN THE SALES REPORT IN THE POS OR THE SALES SUMMARY IN THE REVEL MANAGEMENT PORTAL.

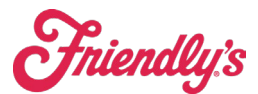

# *Friendly's* 20% Fundraiser and Tracking **Revel**

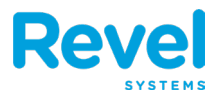

| Revel                                                                                                    |                                                                                                    |                                                                               |                                                                                                    | Jonathan R. 🔶                        |
|----------------------------------------------------------------------------------------------------|----------------------------------------------------------------------------------------------------|-------------------------------------------------------------------------------|----------------------------------------------------------------------------------------------------|--------------------------------------|
| statens                                                                                                    | ✓ Sales Report Preview     ✓                                                                                                    |                                                                               |                                                                                                    |                                      |
| Product N                                                                                                    | Establishment: LAB (1)<br>Printed at: Jonathan Training<br>2/14/23, 3:00 AM - 2/15/23, 3:00 AM<br>SALES                                                   | L<br>Time Clock                                                               | 4                                                                                                    | lew Order                            |
|                                                                                                    | Interface     Interface       Average Sale:     19.05       GUESTS     Interface       Total Guests:     3       Avg Sale Per Guest:     69.84            | Reports                                                                       |                                                                                                    | Orders                               |
| by                                                                                                    | Taxable Sales:         192.46           Nontaxable Sales:         54.98           CRV Charges:         0.00           TOTAL PRODUCT SALES:         247.44 | ر<br>می<br>Return                                                             |                                                                                                    | Tables                               |
| Time Manaç                                                                                                    | SERVICE FEES Taxable Service Fees: 0.00 Non-Taxable Service Fees: 0.00                                                                                    | G                                                                             |                                                                                                    |                                      |
|                                                                                                    | Total Service Fees:     0.00       GROSS SALES:     247.44                                                                                                | Product Set                                                                   | up Pickup                                                                                                    | Reward<br>Cards                      |
| Declin                                                                                                    | COUNTED DISCOUNTS Name Count Total                                                                                                    |                                                                               | ~                                                                                                    |                                      |
| ි Offline                                                                                                    | HE Medium Sundale 1 4.69<br>Pick 5 listy field 1 2.00<br>Charity 20% 4 19.27<br>1 6.69                                                                    | Gift Cards                                                                    | Training<br>Support                                                                                                    |                                      |
|                                                                                                    | Ttem Discounts: (A) 18.66                                                                                                    |                                                                               |                                                                                                    | ŵ                                    |
| Dashl                                                                                                    | Manage Customers                                                                                                    | Inventory                                                                     |                                                                                                    | Settings                             |
|                                                                                                    |                                                                                                    | Schedules CRM Establ                                                          |                                                                                                    | <b>D</b><br>tings                    |
| P Sales Summ                                                                                                    | ary Deprations Deproduct                                                                                                    | Mix 🗊 Order History                                                           | Payment Summary                                                                                                    | Other Reports                        |
|                                                                                                    |                                                                                                    |                                                                               | Get sale                                                                                                    | s summary reports in email           |
| O2/14/2023 03:00                                                                                                    | ary<br>am - 02/15/2023 03:00 am ∨                                                                                                    |                                                                               |                                                                                                    | ?                                    |
| <b>∓</b> Filters                                                                                                    | Inclusions (2)                                                                                                    |                                                                               |                                                                                                    | expand all   collapse all            |
| Warning<br>Orders in this re<br>215183                                                                                                    | porting period may be duplicated in other reporting periods: $^{}$                                                                                        |                                                                               |                                                                                                    |                                      |
| This reporting p                                                                                                    | eriod includes orders which are currently unpaid: <sup>1</sup> 261184                                                                                     |                                                                               |                                                                                                    |                                      |
| 400                                                                                                    |                                                                                                    |                                                                               |                                                                                                    |                                      |
|                                                                                                    |                                                                                                    |                                                                               |                                                                                                    |                                      |
| 200                                                                                                    |                                                                                                    |                                                                               |                                                                                                    |                                      |
| 200<br>0 <del></del>                                                                                                    |                                                                                                    |                                                                               |                                                                                                    |                                      |
| 200<br>0<br>Sales Sum                                                                                                    | mary Report                                                                                                    |                                                                               | Analytics                                                                                                    |                                      |
| 200<br>0<br>Sales Sum<br>^ Net Sales <sup>®</sup>                                                                                                    | mary Report                                                                                                    | 209.51                                                                        | Analytics                                                                                                    |                                      |
| 200<br>D                                                                                                    | mary Report                                                                                                    | 209.51<br>247.44                                                              | Analytics<br>Total Transactions ®<br>Total Invoices ®                                                                                                    | <br><br>11<br>0                      |
| 200<br>0                                                                                                    | mary Report<br>⊚<br>nts ©                                                                                                    | 209.51<br>247.44<br>(37.93)                                                   | Analytics<br>Total Transactions®<br>Total Invoices®<br>Average Check®                                                                                                    | <br>11<br>0<br>19.05                 |
| 200<br>0<br>Sales Sum<br>^ Net Sales®<br>~ Gross Sales<br>~ Total Discou<br>~ Total Tax and S                                                                                                    | mary Report                                                                                                    | 209.51<br>247.44<br>(37.93)<br>19.96                                          | Analytics<br>Total Transactions®<br>Total Invoices®<br>Average Check®<br>Total Guests®                                                                                                    | 11<br>0<br>19.05<br>3                |
| 200<br>0<br>Sales Sum<br>^ Net Sales<br>~ Gross Sales<br>~ Total Discou<br>~ Total Tax and S<br>^ Liabilities<br>0                                                                                                    | mary Report<br>©<br>nts ©<br>urcharges ®                                                                                                    | 209.51<br>247.44<br>(37.93)<br>19.96<br>19.27                                 | Analytics<br>Total Transactions®<br>Total Invoices®<br>Average Check®<br>Total Guests®<br>Average Sale Per Guest®                                                                                          | 11<br>0<br>19.05<br>3<br>69.84       |
| 200<br>2 Sales Sum<br>~ Net Sales®<br>~ Gross Sales<br>~ Total Discou<br>~ Total Tax and S<br>~ Liabilities®<br>~ House Accou                                                                                                    | mary Report                                                                                                    | 209.51<br>247.44<br>(37.93)<br>19.96<br>19.27<br>0.00                         | Analytics<br>Total Transactions ®<br>Total Invoices ®<br>Average Check ®<br>Total Guests ®<br>Average Sale Per Guest ®<br>Average Sale Per Guest ®                                                         | 11<br>0<br>19.05<br>3<br>69.84       |
| 200<br>D Sales Sum<br>~ Net Sales®<br>~ Gross Sales<br>~ Total Discou<br>~ Total Tax and S<br>~ Liabilities®<br>~ House Accc<br>~ Gift Cards®                                                                                                    | mary Report                                                                                                    | 209.51<br>247.44<br>(37.93)<br>19.96<br>19.27<br>0.000<br>0.00                | Analytics<br>Total Transactions®<br>Total Invoices®<br>Average Check®<br>Total Guests®<br>Average Sale Per Guest®<br>Average Sale Per Guest®<br>Corder Type Break Down<br>Tips                             | 11<br>0<br>19.05<br>3<br>69.84       |
| 200<br>D Sales Sum A Net Sales C Total Discou Total Discou Total Tax and S Liabilities C House Accc Gift Cards C Store Credit                                                                                                    | mary Report<br>©<br>nts ©<br>urcharges ©                                                                                                    | 209.51<br>247.44<br>(37.93)<br>19.96<br>19.27<br>0.000<br>0.000               | Analytics<br>Total Transactions®<br>Total Invoices®<br>Average Check®<br>Total Guests®<br>Average Sale Per Guest®<br>Order Type Break Down<br>Tips<br>Total Credit Payments by Statu                       | 11<br>0<br>19.05<br>3<br>69.84<br>s⊙ |
| 200<br>0<br>Sales Sum<br>~ Net Sales®<br>~ Gross Sales<br>~ Total Discou<br>~ Total Discou<br>~ Total Discou<br>~ Total Discou<br>~ Total Discou<br>~ Total Discou<br>~ Total Discou<br>~ Total Discou<br>~ Total Discou<br>~ Total Discou<br>~ Total Discou<br>~ Total Discou<br>~ Total Discou<br>~ Total Discou<br>~ Total Discou | mary Report<br>©<br>Ints ©<br>unt ©<br>Unt ©<br>0<br>0                                                                                                    | 209.51<br>247.44<br>(37.93)<br>19.96<br>19.27<br>0.00<br>0.00<br>0.00<br>0.00 | Analytics<br>Total Transactions®<br>Total Invoices®<br>Average Check®<br>Total Guests®<br>Average Sale Per Guest®<br>Corder Type Break Down<br>Tips<br>Total Credit Payments by Statu<br>Conted Discource® | 11<br>19.05<br>3<br>69.84            |